# RAVENNA / AES67

Virtual Audio Device V3.0 Guide

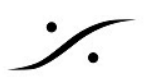

このドキュメントのいかなる部分も、著作権所有者の書面による事前の許可なしに、いかなる形式でも 複製したり、データ検索システムに保存したりすることはできません。

本書は、現状有姿で提供されています。本資料に記載されている情報は、予告なしに変更されることが ありますので、あらかじめご了承ください。

すべての会社名および製品名は、それぞれの所有者の™または登録商標®です。Windowsは、Microsoft Corporationの商標です。Yosemite、El Capitan、Sierra、High Sierra、Mojave、Catalina、Big Sur。 Core Audio、Bonjour、BonjourのロゴおよびBonjourのシンボルは、Apple Computer, Inc.の商標です。 RAVENNAは、ALC NetworX GmbHの登録商標で、ここではライセンスに基づいて使用されています。

Merging Technologiesは、本ソフトウェア、その品質、性能、商品性、特定目的への適合性について、 明示的にも黙示的にも一切の保証をしません。本ソフトウェアは「現状のまま」提供されており、購入 者であるお客様は、本Merging Technologiesソフトウェアを使用した結果のすべてのリスクを負うこと になります。いかなる状況においても、Merging Technologies、その所有者、取締役、役員、従業員、 または代理店は、Merging Technologiesのハードウェアおよびソフトウェアの使用または使用できない ことに起因する時間の損失、ビジネスの損失、利益の損失、データの損失、または同様のものを含む結 果的、偶発的、または間接的な損失または損害、またはハードウェア・ソフトウェアまたは文書の欠陥 についてお客様に責任を負いません。

製品の機能や仕様は予告なく変更されることがあります。 © Copyright Merging Technologies Inc.2021. 無断転載禁止

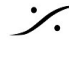

## Contents

## **OVERVIEW** Virtual Audio Device driver

System Requirements Merging MacOS 設定ガイド

## VAD EDITIONS

Virtual Audio Device Standard edition: Virtual Audio Device Premium edition: RAVENNA/AES67 Virtual Audio Device Specifications:

Installing the Merging Virtual Audio Device

Prerequisites OS Procedure (Mac Intel)

**Apple M1 Installation** Installation Notes

Virtual Audio Device Panel Configuration: **OPERATION MODES** STATUS SECTION <u>Status</u> **DISCOVERY ZONE** NTERFACE : ADVANCED SETTINGS :

UNITE your easy pass into the AoIP world UNITE MODE / PROCEDURE **UNITE Taskbar Status Indicator** RAV/AES67 MODE

Remote MIDI Pre control (for Premium users only)

TROUBLESHOOTING

<u>MAC OS 設定ガイド</u> **RAVENNA Core Audio Settings** Latency と クリック Security Firewall Privacy Uninstalling the Merging Virtual Audio Device:

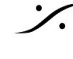

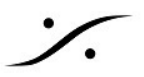

## **OVERVIEW**

Merging Virtual Audio Device Standard Edition は、RAVENNA または AES67に対応したネット ワークインターフェースハードウェアをお持ちの方で、Mac OS上での動作を希望される方を対象に無 償で提供されます。

Virtual Audio Device Premium Edition は、少なくとも Merging 社の Horus, Hapi, Anubisをお持ちの 方で、Mac OS上での動作を希望される方に無償で提供されます。ネットワーク上に最低1台の Merging デバイスが検出される必要があります。

## Virtual Audio Device driver

Apple's Audio Drivers (Core Audio)は、Mac OS Xを搭載したすべてのMacintosh用に標準化されたオー ディオドライバーシステムで、Core Audioに対応したすべてのオーディオインターフェースにアクセス できます。

## System Requirements

MACオペレーティングシステム(OS)で Core AudioドライバーとVADはmacOSで認定されています。

- Yosemite\* 10.10.x: RAVENNA -VAD (Core Audio) v2.0.31254.dmg Not Supported with v2.1.x.
- El Capitan\* 10.11.x: RAVENNA -VAD (Core Audio) v2.0.31254.dmg Not Supported with v2.1.x •
- Sierra\* 10.12.x: RAVENNA -VAD (Core Audio) v2.0.31254.dmg Not Supported with v2.1.x
- High Sierra\* 10.13.x: RAVENNA -VAD (Core Audio) v2.0.36877.dmg and higher
- Mojave 10.14.1 to 10.14.4: RAVENNA -VAD (Core Audio) v2.0.36877.dmg and higher •
- Mojave 10.14.5 and 10.14.6: RAVENNA -VAD (Core Audio) v2.1.41964 dmg and higher
- Catalina 10.15.1 to 10.15.6: RAVENNA -VAD (Core Audio) v2.1.41964 dmg and higher
- Big Sur (Mac Intel & M1) 11.2.3: RAVENNA -VAD (Core Audio) v3.0.47227 dmg and higher

\*レガシーmacOSはAppleとMergingでサポートを終了しています。 Catalina 10.15.6 と 11.0.X Big Sur は正式にサポートしていません。

**警告:Horus, Hapi**は、Firmware v3.9.4 以降にアップデートし、VAD 2.0.39648 以降をインストールし てください。

警告: 10Gb イーサネットアダプターはVADでサポートされていません。ご使用のMacがその様な八ー ドウェアインターフェースを装備している場合、Apple または Belk in USB-C to ETH アダプターを使用 してください。

Merging MacOS 設定ガイド

https://confluence.merging.com/display/PUBLICDOC/Mac+Configuration+Guide

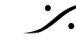

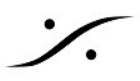

## **VAD EDITIONS**

## Virtual Audio Device Standard edition:

- Latency は、1ms (48-AES67), 4ms (192), 6ms (288), 10ms (480) に設定できます。 Note: 有効なLatencyは、アプリケーションのバッファサイズにより異なります。
- ドライバーはデフォルトのデバイスとシステム(アラート)デバイスとして使用できます。
- ペアレンタル コントロール と セキュリティ ファイアウォール はOFFに設定してください。
- 使用できる入出力は、1fs(44.1kHz/48kHz) = 64 I/O です。
- Note:アプリケーションがサポートしていない場合、I/O数は少なくなる可能性があります。
- Waning:パフォーマンスがシステムのパフォーマンスに依存します。グリッチなどの問題が発 生した場合は、IO数を減らしてください。
- 最近のMacにはハードウェアの問題が発生する可能性があります。 http://cdm.link/2019/02/apple-2018-glitch/
- 詳細は Configure Merging and AES67 device guide を御覧ください。 http://www.merging.com/products/networked-audio/downloads このガイドは Virtual Audio Device ドライバーをインストール時にインストールされます。

## Virtual Audio Device Premium edition:

- ネットワーク上に少なくとも1台の Merging Network Interface Hardware (Horus, Hapi, Anubis )が必要です。
- Anubisは、VAD 2.0.39648以降でサポートされています。
- レイテンシーは、16, 32, 48(AES 67), 64, 128, 192\*, 288\*, 480\* サンプルに設定可能 注:レイテンシーは、アプリケーションのバッファサイズに依存します \*バージョンが2.1.41930.dmg以上の場合
- このドライバーは、デフォルトデバイスおよびシステム(アラート)デバイスとして使用でき ます。
- Macのペアレンタルコントロールとセキュリティファイアウォールはオフにしてください。詳 細はコンフィギュレーションガイドをご覧ください。 https://confluence.merging.com/display/PUBLICDOC/Mac+Configuration+Guide
- 利用可能な入出力数 128 I/O(すべてのサンプリングレートで) 注:アプリケーションがこの数をサポートしていない場合、I/O数は少なくなります。 警告:性能はシステムに依存するため、グリッチなどの問題が発生した場合は、IO数を減らし てください。
- RAVENNA/AES67インターフェース&ドライバーと一緒にインストールされている UNITE ま たは ANEMAN を使用してIO接続を行うことができます。ユーザーマニュアルは、VADインス トール時にインストールされ、アプリケーション > Merging Technologies > Docs にありま す。

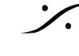

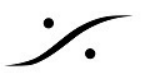

## RAVENNA/AES67 Virtual Audio Device Specifications:

| 7                                      |                                                        | RAVENNA/AES67' Virtual Audio Device                                                                     |
|----------------------------------------|--------------------------------------------------------|----------------------------------------------------------------------------------------------------|
| Driver                                 | STANDARD Edition v2.1                                  | PREMIUM Edition v2.1                                                                                    |
| Requirements                           | Any AES67 compatible device                            | Requires at least one Merging Network Interface connected over the network (e.g. Horus, Hapi or Anubis) |
| Operating System macOS                 | Yosemite* 10.10.X - ElCapitan* 10.11.X - Sierra* 1     | 10.12.X - High Sierra** 10.13.X - Mojave 10.14.X*** - Catalina 10.15.1/10.15.2*** - Big Sur 11.2.1 **** |
| Latency                                | 1ms (48-AES67), 4ms (192), 6ms (288), 10ms (480)       | 16 - 32 - 48 (AES67) - 64 -128 - 192 - 288 - 480 samples                                                |
| Sampling rate supported                | 44.1/48kHz                                             | 44.1/48kHz, 88.2/96kHz, 352.8/384khz, DSD64, DSD128, DSD256                                             |
| I/O @ 44.1/48kHz                       | 64 Inputs and Outputs <sup>2</sup>                     | 128 Inputs and Outputs <sup>2</sup>                                                                     |
| I/O @ 88.2/96kHz                       | Not Available                                          | 128 Inputs and Outputs <sup>2</sup>                                                                     |
| I/O @ 176.4/192kHz                     | Not Available                                          | 128 Inputs and Outputs <sup>2</sup>                                                                     |
| I/O @ 352.8/384kHz/DSD                 | Not Available                                          | 128 Inputs and Outputs <sup>2</sup>                                                                     |
| MIDI Pre Amps                          | Not Available                                          | MIDI Pre Amps & Din support                                                                             |
| Bundled application                    | MT Discovery                                           | MT Discovery                                                                                            |
| <sup>1</sup> SAP implemented in device | ce so no need for a RAVENNA-2-SAP (SIP is not suppor   | ted)                                                                                                    |
| <sup>2</sup> The I/O performance will  | vary with the system configuration.                    |                                                                                                    |
| * Yosemite, ElCapitan and              | Sierra are LEGACY. Not supported anymore by Apple      | nor Merging. Works as is. Older VAD do not support MERGING+ANUBIS                                       |
| ** High Sierra has been cei            | rtificed under VAD version 2.0.37039.dmg and higher    | .Merging now recommends version 2.1.41930 and higher                                                    |
| *** Mojave 10.14.5/10.14               | .6 and Catalina 10.15.1/10.15.2 supported. VAD 2.1.    | .41930 and higher recommended. Catalina 10.15.3 and 10.15.4 not yet supported.                          |
| **** Big Sur 11.2.1 is supp            | orted as of VAD 3.0.0b47227 and higher on both Inte    | and M1 (ARM/Silicon) Mac                                                                                |
| MERGING+ANUBIS is supp                 | orted as of VAD version 2.0.37039.dmg and higher       |                                                                                                    |
| ANEMAN comes as a separ                | ate installer and should be installed along the VAD. D | bownload www.aneman.net/#download MERGING+ANUBIS users must use ANEMAN v1.1.8 and higher                |
| Warning: Recent Mac com                | e with a 10Gb ethernet interface that is not support b | by RAVENNA today. Using an external adaptor USB-C to ETH is recommeded in such case                     |

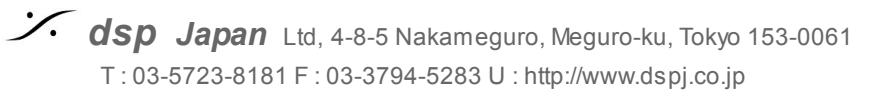

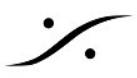

STANDARD version: RAVENNA/AES67 ハードウェアで使用できます。 PREMIUM version: Merging ネットワーク・インターフェースのオーナーが使用できます。

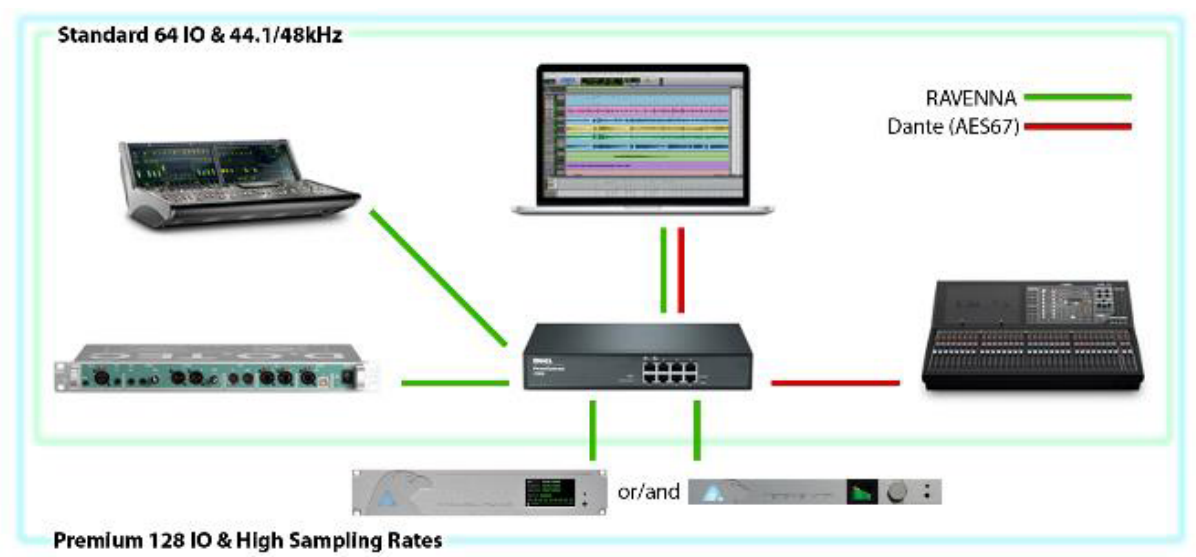

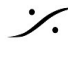

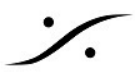

## **Installing** the Merging Virtual Audio Device

## **Prerequisites**

Merging Virtual Audio Device ドライバーはスタンドアロンのドライバーとしてインストールできま す。動作環境として、少なくとも1つ以上の RAVENNA または AES67 コンパチブルディバイスがネッ トワーク上に存在する環境が必要です。

## OS

上記の System Requirements を御覧ください。

WARNING: Apple M1 システムにはインストールの手順に追加手順が必要です。M1 installation notice を御覧ください。

## **Procedure** (Mac Intel)

- 1. Merging Virtual Audio Device をダウンロードしてください。 http://www.merging.com/products/networked-audio/downloads
- 2. Merging\_RAVENNA\_AES67\_VAD\_Standard\_Installer.dmg を開き、マウスでクリックしてく ださい。

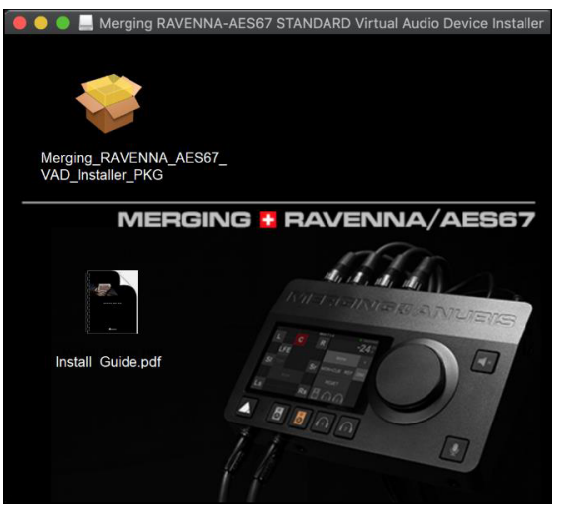

3. Continue をクリックしてインストールを続行してください。

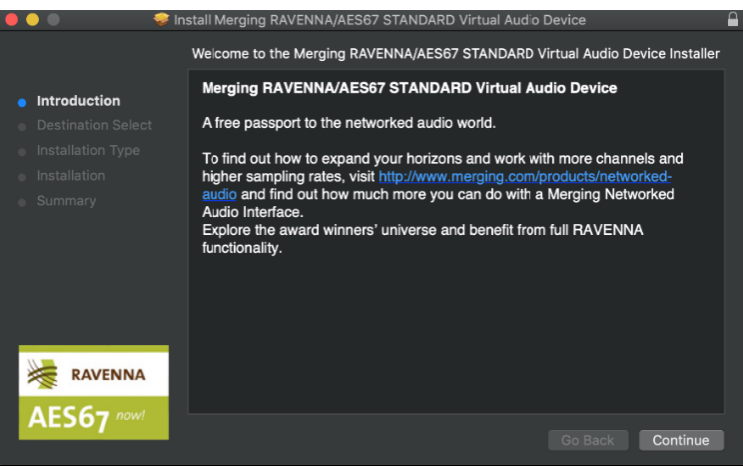

4. インストーラーの説明に従ってください。管理者のパスワードを入力するように表示がされま す。

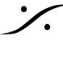

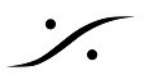

5. インストール中、Merging RAVENNA Audio Device が公証されていないか、未確認の開発者に よるものであることが表示されます。

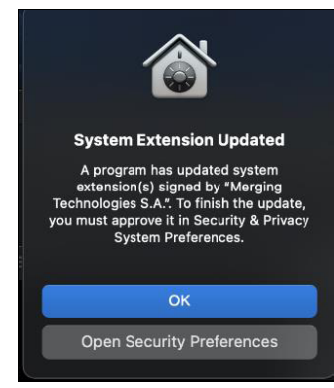

Mac M1 ユーザーはここから Apple M1 Installation を御覧ください。

- 6. 表示されたら、システムプリファレンス > Security & Privacy を開いてください。
- 7. ロック をクリックしてパスワードを入力し、Open Anyway の項目を押して、アプリを開くか インストールするかの確認しrてください。

| 🔴 🔵 🔍 < 🔅 🏭 Security & Privacy                                                                                                    | Q Search          |            |
|----------------------------------------------------------------------------------------------------|-------------------|------------|
| General       FileVault       Firewall       Privacy         A login password has been set for this user       Change Password         Image: Change Password       To minutes       Image: Change Password         Image: Change Password       Require password       To minutes       Image: Change Password         Image: Change Password       Image: Change Password       Image: Change Password       Image: Change Password         Image: Change Password       Image: Change Password       Image: Change Password       Image: Change Password         Image: Change Password       Image: Change Password       Image: Change Password       Image: Change Password         Image: Change Password       Image: Change Password       Image: Change Password       Image: Change Password         Image: Change Password       Image: Change Password       Image: Change Password       Image: Change Password         Image: Change Password       Image: Change Password       Image: Change Password       Image: Change Password         Image: Change Password       Image: Change Password       Image: Change Password       Image: Change Password         Image: Change Password       Image: Change Password       Image: Change Password       Image: Change Password         Image: Change Password       Image: Change Password | ver begins<br>age |            |
| Allow apps downloaded from:<br>App Store<br>App Store and identified developers                                                                                                    |                   |            |
| System software from developer "Merging Technologies S.A." has been updated.                                                                                                    | Allow             | THEN ALLOW |
| Click the lock to prevent further changes.                                                                                                    | Advanced ?        |            |

このアプリはセキュリティ設定の例外として保存されます

警告: 30分以内にこの操作を行わないと、アプリケーションが実行できなくなり、VADのアンインス トールと再インストールが必要になる場合があります。

8. "Successful" と表示されます。"閉じる" をクリックして終了します。

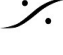

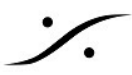

注意:時として、9.が8の前に来ることがあります。インストールが正常に行われた場合は、いずれに しても再起動が行われます。

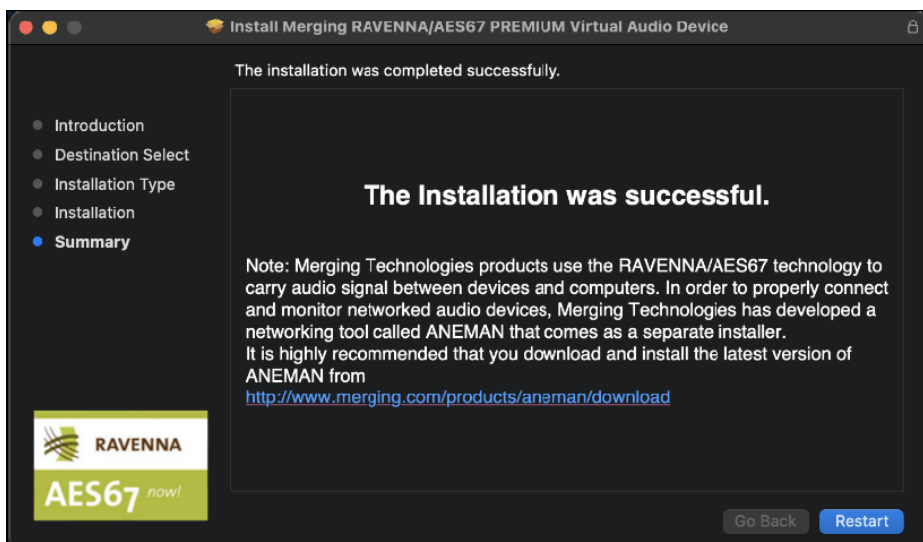

9. ドライバのインストール後、公証が完了したらMACを再起動してください。

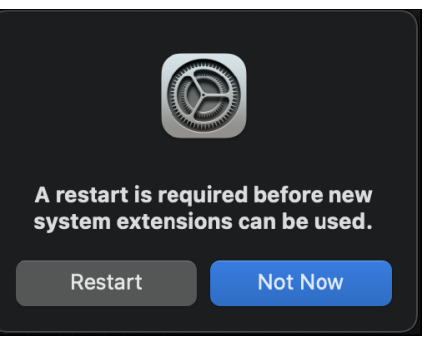

### 重要:

ドライバが正しく認証されていない場合、VADパネルに警告が表示されます。

Status:

Sample rate: Unknown

- Error: authorize the Driver under System Preferences > 'Security & Privacy' O Driver:
- PTP:

OSの システム環境設定 > セキュリティとプライバシー で、"一般設定" の「ソフトウェア開発者」に ドライバが表示されている場合は、ドライバを許可する必要があります。リモートアクセスでは"許可" ボタンがクリックできない場合がありますので、マウスをMacに直に接続して「許可」オプションをク リックしてください。このメッセージが表示されない場合がありますが、これはmacOSのアップデー トの実行状況によります。

10. System Preference を開き、Merging RAVENNA アイコンを開きます。

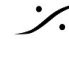

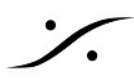

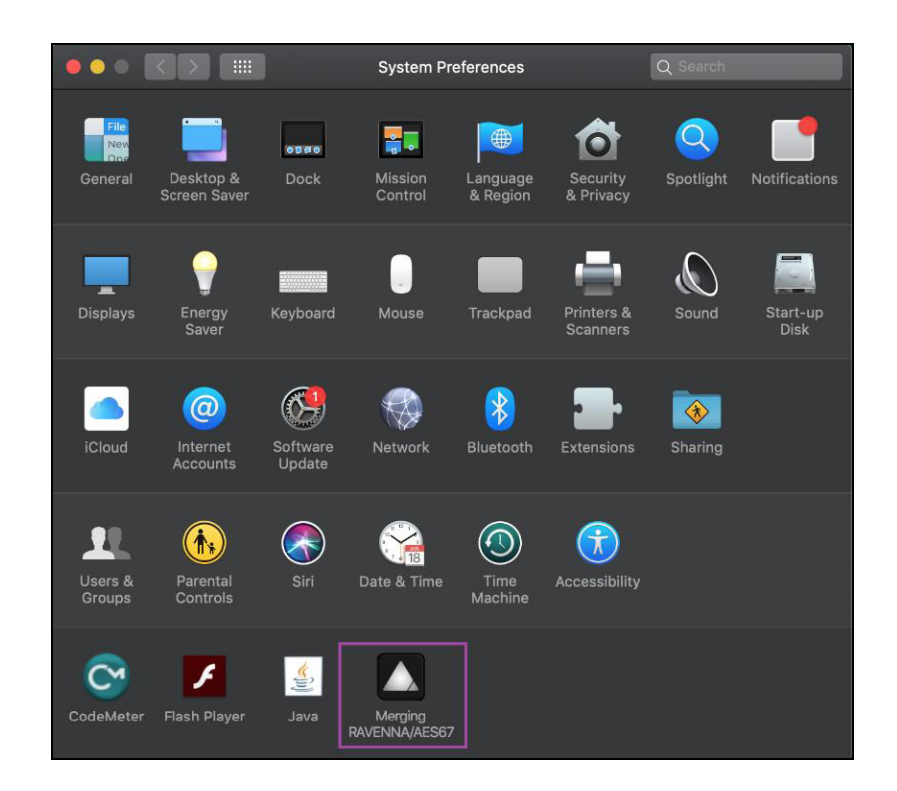

11. 使用するアプリケーション(DAW)の I/O に Virtual Audio Device を使用するように設定し、 UNITE モード または RAV/AES67 モードで接続作業を行ってください。

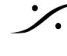

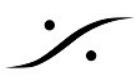

## **Apple M1** Installation

Big Sur 11.2.3 on running RAVENNA -VAD (Core Audio) v3.0.47227 最新のApple Silicon M1チップを搭載したMacにVADをインストールする方法をご紹介します。

- 1. 上記のVADインストールのポイント1~7を行ってください。
- 2. 7の後、Macシステム拡張機能 を有効にするプロンプトが表示されます。 Shutdown をクリッ クしてください。

この手順は、Reduced Securityを必要とするアプリケーションを初めてインストールしたとき に適用されます。

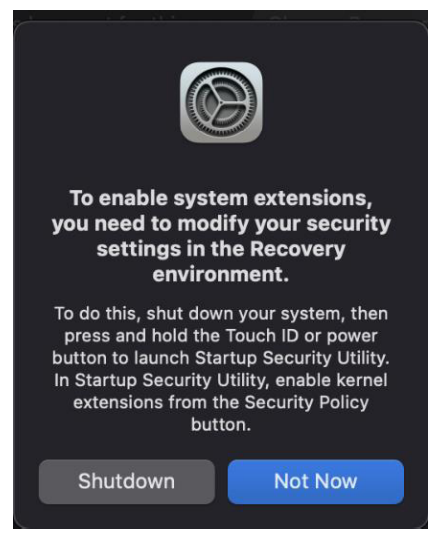

- 3. Macの power ボタンを画面が黒くなるまで押してください。
- 4. VADをインストールしたドライブを選択してください。

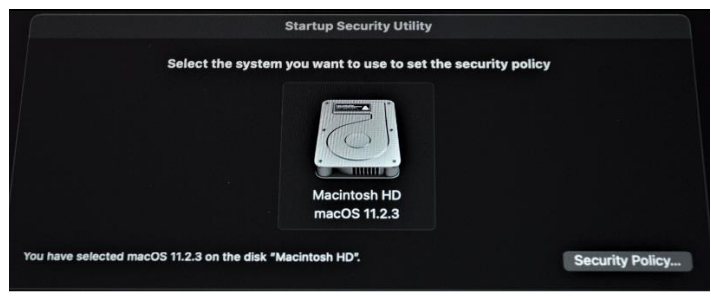

5. "Reduced Security"を選択して、初めのオプションにチェックを入れてください。 "Full Security"は選択しないでください。

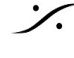

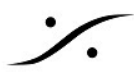

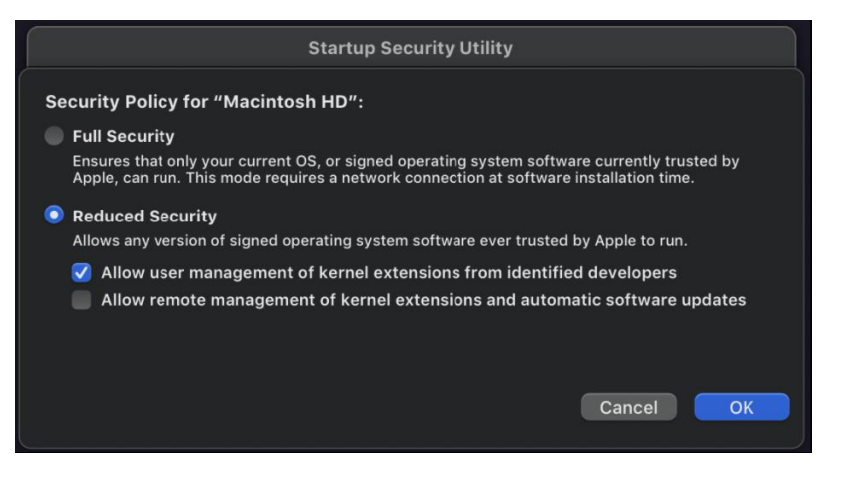

- 6. パスワードを入力してください。
- 7. 左上のメニューで シャットダウン を選択してください。

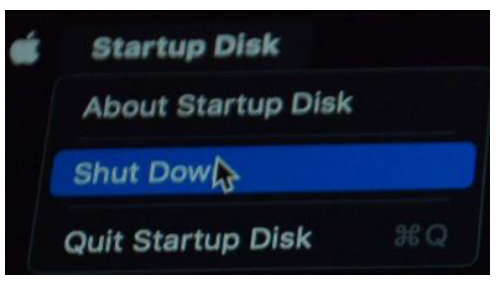

8. Macを通常通り再起動した後、システム プリファレンス の "Security & Privacy" を開いてくだ さい。

| ••• < > IIII Security & Privacy Q Bearch                                            |
|-------------------------------------------------------------------------------------|
| General FileVault Firewall Privacy                                                  |
| A login password has been set for this user Change Password                         |
| 🗸 Require password 15 minutes 📀 after sleep or screen saver begins                  |
|                                                                                     |
|                                                                                     |
|                                                                                     |
| Allow apps downloaded from:                                                         |
|                                                                                     |
|                                                                                     |
| Your current security settings prevent the installation of Enable system extensions |
| Click the lock to make changes.                                                     |

- 9. 鍵のシンボルをクリックし、パスワードを入力して "Allow" ボタンをクリックしてください。
- 10. Mac を再起動するように促されますので、再起動ボタンをクリックしてください。

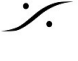

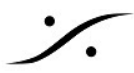

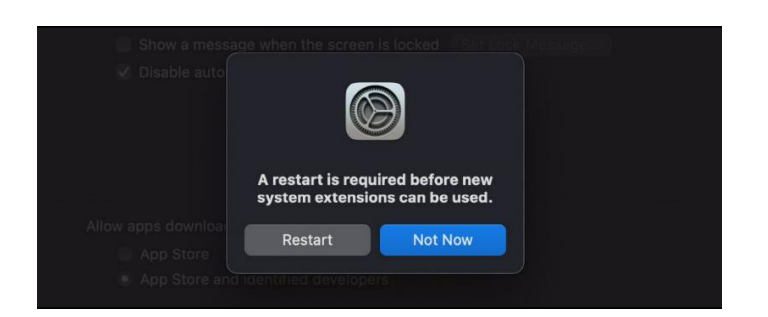

11. 以上で MERGING VAD はインストールされ、システム プリファレンス から VADパネルを開く ことができます。

### Installation Notes

最新の VAD では、インストーラーに ANEMAN が含まれなくなりました。ANEMAN は、ネットワーク に接続されたオーディオ機器の接続、監視、管理を行う Merging Audio NEtwork MANagerです。

最新の ANEMAN を www.aneman.net/#download からダウンロードしてインストールしてください。 MERGING RAVENNA Audio Device v3.0 では、簡単な AoIP 接続を行うために、ANEMAN の代わりに UNITE を使用することができます。

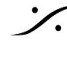

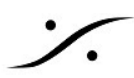

## Virtual Audio Device Panel Configuration:

|                                     |                   |                | OPERATING MC<br>UNITE - RAV/AB | DES<br>ES67 |                      |
|-------------------------------------|-------------------|----------------|--------------------------------|-------------|----------------------|
|                                     | ••• <             | > IIII Mergin  | g RAVENNA/AES67                | Settings    | Q Search             |
|                                     |                   | (              | UNITE RAV/AES                  | 67          |                      |
|                                     |                   |                |                                | Q.          |                      |
|                                     |                   | VAD            | is united with Anubis_         | 660037      |                      |
|                                     |                   |                | Status: Running                |             |                      |
| STATUS SECTION                      |                   |                | Sample Rate: 44100 I           | Ηz          |                      |
|                                     | Vetwerk Discovery |                |                                |             |                      |
| DISCOVERY ZONE<br>and device access | Ricardos-MacBc An | ubis_660037    |                                |             |                      |
|                                     | Network Adapter   |                |                                |             |                      |
| NETWORK INTERFACE ───→              | Interface:        |                |                                |             | 🗹 Auto               |
|                                     | Advanced Settings |                |                                |             |                      |
|                                     | Latency: 6        | 6 ms (288) ( 😂 | 🗹 Safe Mode                    |             |                      |
|                                     | Sample Rate: 4    | 4100 Hz 📀      | 🗹 Follow DoP detec             | tion        |                      |
| ADVANCED SETTINGS →                 | Inputs: 8         |                |                                |             |                      |
|                                     | Outputs: 8        |                |                                |             |                      |
|                                     |                   |                |                                |             | 3.0.0 RC1 Build47300 |
| •                                   |                   |                |                                |             | 1                    |
|                                     |                   |                |                                |             | VAD Version          |

## **OPERATION MODES**

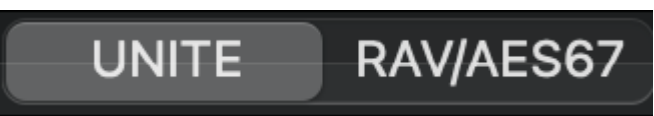

## UNITE

UNITE は、AoIPストリームの自動パッチ機能で、Anubisとシステム/ドライバー間のすべての IO をマ ウスのクリックで接続することができます。1台の Anubis ともう1台のデバイスをお持ちで、AoIPの複 雑さを避けたい方にお勧めです。

### RAVENNA/AES67 (RAV/AES67)

ANEMAN を使用して、AoIP RAVENNA/AES67ストリームの接続をコントロールします。

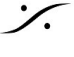

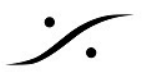

#### **STATUS SECTION**

Status セクションでは、ネットワークの現在の状態や、ストリームの状態、サンプリングレート、PTP クロッキングなどのデバイスの状態をお知らせします。

このセクションでは、デバイスの接続ツールやエラーメッセージのレポートも提供されます。詳細につ いては、UNITE または RAV/AES67モード を参照してください。

#### **Status**

- Network Connections:
  - 赤:コネクションは有効ではありません。エラー表示 0

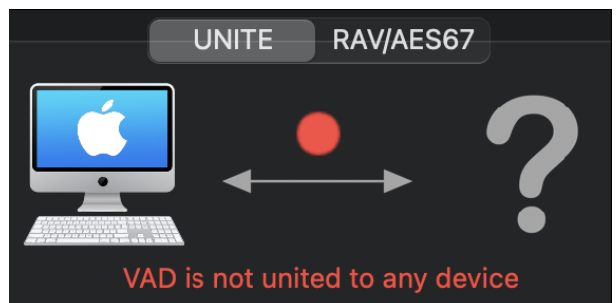

- 0 緑:コネクションが有効です。
- Driver:
  - グレイ:ドライバーは停止しています。
  - 緑:ドライバーは正常に動作しています。
  - 赤:問題が検出されました。 0
- PTP\*
  - 緑: PTPロックしています。
  - 黄色: PTPロックしようとしています。
  - 赤点滅: PTPにロックしていません。

\* VAD Premium バージョン 2.0.37746.dmg 以降の VAD では、PTPは(0だけでなく)どのドメインで もサポートしています。

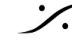

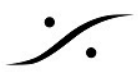

## **DISCOVERY ZONE**

Discovery セクションと デバイスのオプションにアクセスします。

#### **Online RAVENNA Devices:**

パネルにはオンラインのRAVENNAデバイスがアイコンで表示されます。

- コンピューターのアイコンをクリックすると RAVENNA Advanced Settings が開きます。
- RAVENNA/AES67 ネットワーク ハードウェアのアイコンをクリックすると Webブラウザが開 き、リモート アクセスのWebページが開きます。

#### Menu Access options

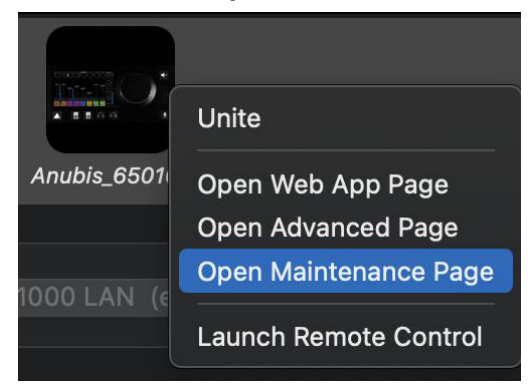

#### **UNITE / UN-UNITE**

詳細は UNITEモード と Procedure を参照してください。UNITE を選択すると、自動的にAoIPストリー ムを掴みます。

#### **Open Web Access**

このエントリーを選択するとWebブラウザが起動し、デバイスのリモート アクセス ページが開きま す。

#### **Open Advanced Page**

Advanced ページが開きます。これで他社のハードウェアI/O を VAD に接続できるようになります。 Advanced Settings ガイド を参照してください。 https://confluence.merging.com/pages/viewpage.action?pageId=33260125

#### **Open Maintenance Mode**

デバイスのファームウェア アップデートを行うページです。 デバイスのマニュアルを参照してくださ い。

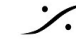

#### **NETWORK INTERFACE :**

すべてのネットワークポートを表示します。 オーディオ ネットワークに使用しているネットワーク イ ンターフェースを選択してください。

- グレイ:インターフェースが無いかインターフェースが正しく設定されておらず、ドライバー が動作できていません。
- 緑:ドライバーは適切に動作しており、インターフェースは 1Gbで動作しています。
- 黄色:インターフェースが100Mbで動作しています。
- 赤: 潜在的なセキュリティの問題があります。

Auto mode: チェックを入れると VADが自動的に Mergingデバイスが接続されているインターフェース を選びます。

#### **ADVANCED SETTINGS:**

#### VAD Standard Latencies :

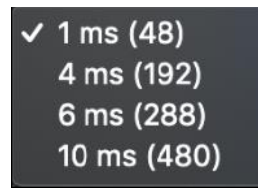

VAD Premium Latencies :

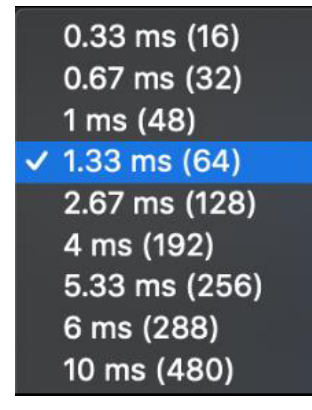

1.33ms (64 samples) Merging社は AES67推奨の 48 samples に続き、この値を推奨しています。

1ms (48 samples) AES67で推奨されている値です。

16, 32, 48, 64, 128, 192\*, 288\*, 480\* samples (VAD Premium のみ) \*の値は、2.1.41930.dmg 以降でサポート

#### Safe Mode:

設定によっては、このモードを有効にすることで、再生エンジンの動作が楽になり、クリックノイズが 発生しなくなることがあります。

#### Follow DoP Mode:

アプリケーションから提供されるデータストリームがDoPの場合、VADがDSDに設定するかどうかを識 別します。

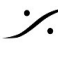

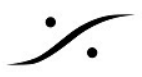

#### Frequency:

Standard: 44.1kHz または 48kHz に固定されています。 Premium: 44.1/48kHz, 88.2/96kHz, 176.4/192kHz, 352.4/384 kHz, DSD64, DSD128, DSD256

#### Number of Channels\* :

Inputs: • 0,2,8,16,32,40,48,56,64 (Premium では 128 まで) Outputs : • 0,2,8,16,32,40,48,56,64 (Premium では 128 まで)

Note: MERGING + ANUBIS では ANEMAN v1.1.7 build 39648 以降でサポートしています。

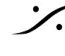

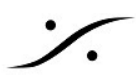

## **UNITE** your easy pass into the AoIP world

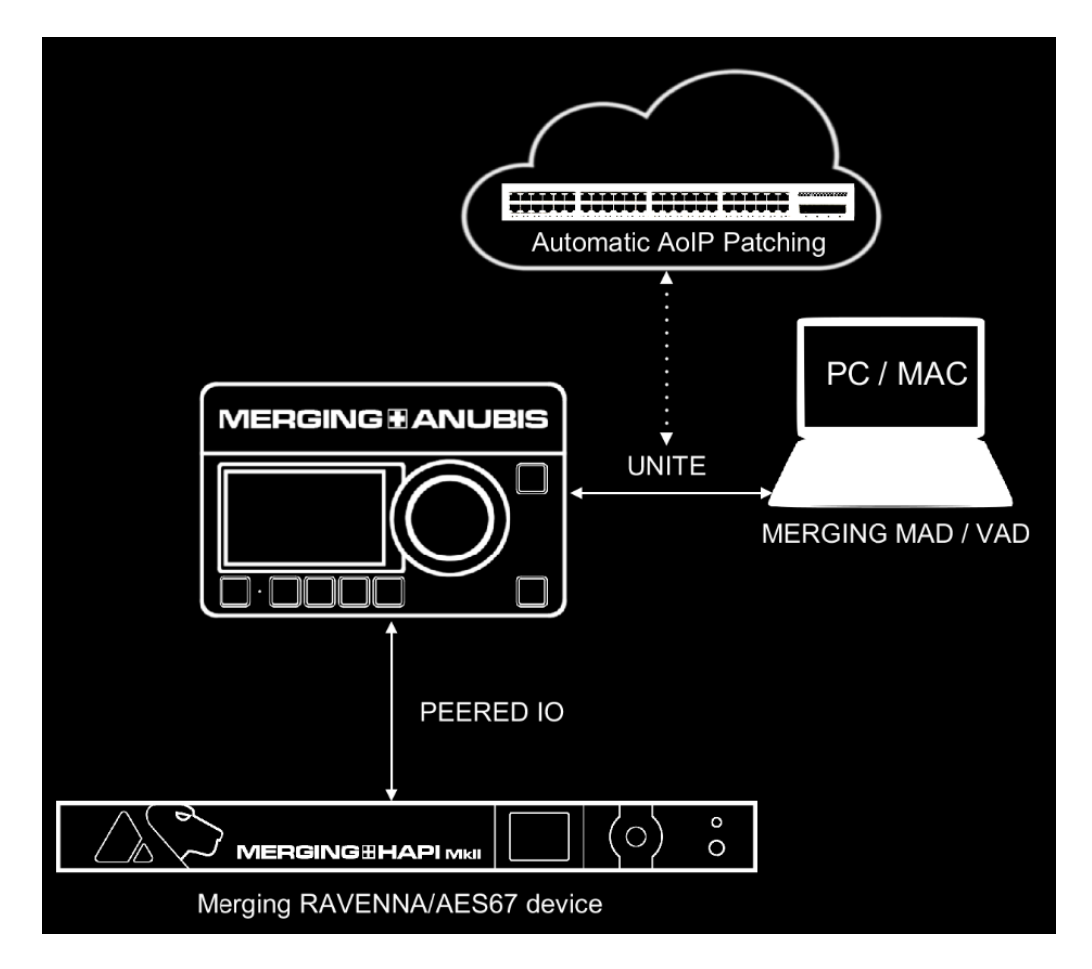

Merging 社のデバイスと Merging Driver を使用すると、ANEMANを使用せずに UNITE だけで RAVENNA / AES67 ネットワークストリームを接続することができます。

## What is UNITE feature ?

UNITE では、マウスをクリックするだけで、Anubisとシステム/ドライバ間のすべての I/O を接続する ことができます。

ネットワーク上に Merging RAVENNA / AES67インターフェイスを追加したり、Anubisに直接接続した りしてIOを拡張し、それらのIOの一部を PEERING し、UNITEを実行すると、すべてのIOをDAWで利 用できるようになります。

## What is the PEERING feature?

Anubis から他のデバイスのIOをPEERINGすると、それらのIOはすぐにAnubisの内部ミキサーで利用可 能になり、ミキサーのチャンネルと出力チャンネルのコントロール、ミックス、レコード、またはシス テム/DAWを必要とせずにオンラインで利用可能なデバイスにそれらのIOをルーティングすることがで きます。

Note: すべての Mission (Anubisのファームウェア) は Peering に対応しています。Peering について の詳細は、Anubis の Mission マニュアルをご参照ください。

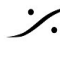

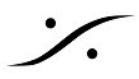

### **UNITE MODE / PROCEDURE**

Uniteは、迅速なストリームパッチングにより、AoIPの接続を簡素化します。

1. UNITE モードタブ を選択します。

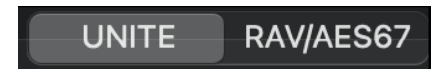

2. UNITEで利用できるデバイスを選択します。この例では Anubis を選択しています。

| Please select below the device you wish uniting with |  |
|------------------------------------------------------|--|
| Anubis_660037                                        |  |

3. するとメニューが表示され、アプリケーション(DAWなど)で接続して利用可能にするIOを選 択できます。

| Please select below the | e device you wish uniting                                                                   | with                                                                                                    |
|-------------------------|---------------------------------------------------------------------------------------------|----------------------------------------------------------------------------------------------------|
|                         | 🗴 Unite Se                                                                                  | ttings for Anubis_660037                                                                                                    |
|                         | Please select which of<br>mapping to the VAD I/(                                            | <sup>:</sup> the Device I/O channels you wish<br>O channels                                                                   |
| Anubis_660037           | VAD Input Maps                                                                              | VAD Output Maps                                                                                                    |
| Online RAVENNA Devices: | <ul> <li>Physical Inputs<br/>Built-In Mic<br/>Bus Returns</li> <li>Peered Inputs</li> </ul> | <ul> <li>DAW</li> <li>AUX 1</li> <li>AUX 2</li> <li>AUX 3</li> <li>AUX 4</li> <li>AUX 5</li> <li>Additional Inputs</li> </ul> |
| Interface: USB 10/100/  |                                                                                             | Unite Cancel                                                                                                    |

4. 接続したいIOにチェックを入れます。

Anubis UNITE Settings: Anubisは、Horus や Hapi に比べて、UNITEでの選択の自由度が高くなってい ます。

VAD で接続できる入力

- 物理入力: Combo 1 / 2, Line-Instrument 3 / 4
- 内蔵マイク: Anubis トークバックマイク
- Bus Returns: Anubis Music Mission リターン: Mix, Mix Alt, Cues, Reverb, Dynamics,
- Peered Inputs: AnubisでPeerされた Merging RAVENNA/AES67 インターフェース。Anubisの ユーザーマニュアルを御覧ください。

VADで接続できる出力

- DAW: DAW または アプリケーションのプレイバック(ステレオ)
- AUX1から5まで: DAW または アプリケーションのプレイバックのAUX (ステレオ) 出力 • Additional Outputs: AES67ジェネリックストリーム(48chまで) AES67準拠のデバイスと
- Anubis Music Mission が必要です。

Horus & Hapi UNITE Settings :

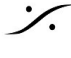

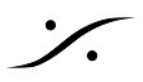

接続方法の選択肢は最小限になっています。すべてのフィジカル入力を接続するか、すべてのフィジカ ル出力を接続するか。

| 8                       | Unite Settings for Ha                            | piMkII_95003                 |
|-------------------------|--------------------------------------------------|------------------------------|
| Please sel<br>mapping t | ect which of the Devic<br>o the VAD I/O channels | e I/O channels you wish<br>s |
| VAD Input               | Maps                                             | VAD Output Maps              |
| 🗹 Phy                   | rsical Inputs                                    | Physical Outputs             |
|                         |                                                  | Unite Cancel                 |

Note:接続は、VADパネルの設定で選択した IO数 に基づいて行われます。

5. Unite を選択すると、デバイスとVAD間のAoIP接続が自動的に行われます。

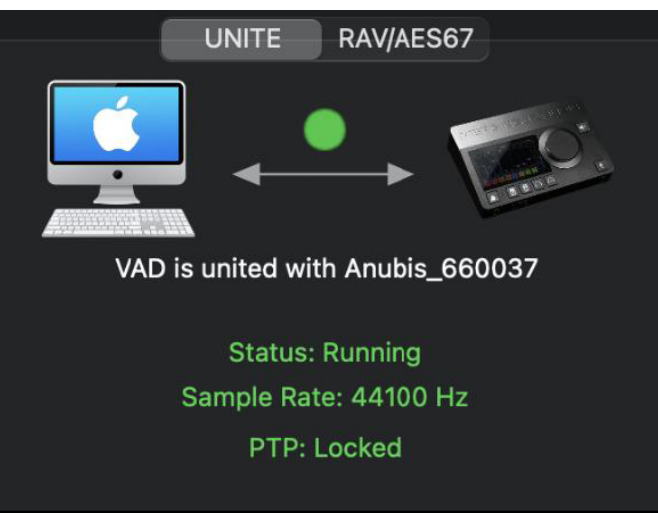

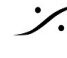

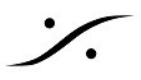

## **UNITE Taskbar Status Indicator**

Macのタスクバーには UNITEのステータスを表示する十字のアイコンがあります。

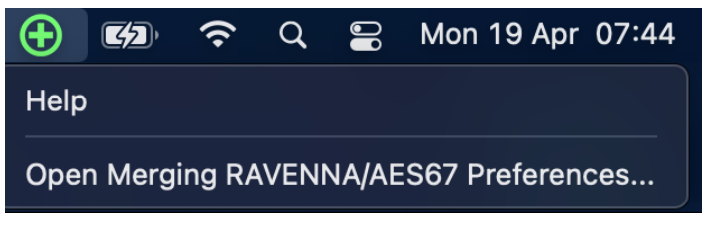

緑は正しく動作している表示です。

|  |  | (î• | Q | 00 | Mon 19 Apr | 07:44 |
|--|--|-----|---|----|------------|-------|
|--|--|-----|---|----|------------|-------|

赤く点滅している場合は接続に問題があります。

| 🕂 🕼 穼 Q 🖴 | Mon 19 Apr 07:44 |
|-----------|------------------|
|-----------|------------------|

点滅しているアイコンをクリックすると VAD パネルが開き、エラーレポートが表示されます。

| ••• | < |    |         | Merging RAVENNA/AES67 Settings   | Q Search |
|-----|---|----|---------|----------------------------------|----------|
|     |   |    |         | UNITE RAV/AES67                  |          |
|     |   |    |         |                                  |          |
|     |   |    |         | VAD is united with Anubis_660037 |          |
|     |   |    |         | Status: Streaming                |          |
|     |   |    |         | Sample Rate: 96000 Hz            |          |
|     |   |    |         | PTP: Locked                      |          |
|     |   |    |         | Some connections are invalid     |          |
|     |   | Re | solutio | n:                               |          |
|     |   |    | C       | lick here to Re-Unite            |          |

#### "Invalid connections"

解決方法:この例では、再度UNITEを行ってください。

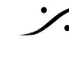

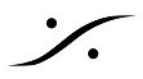

## **RAV/AES67 MODE**

ANEMAN Audio NEtwork MANagerを使用して、AoIP RAVENNA/AES67ストリームの接続を完全にコ ントロールします。

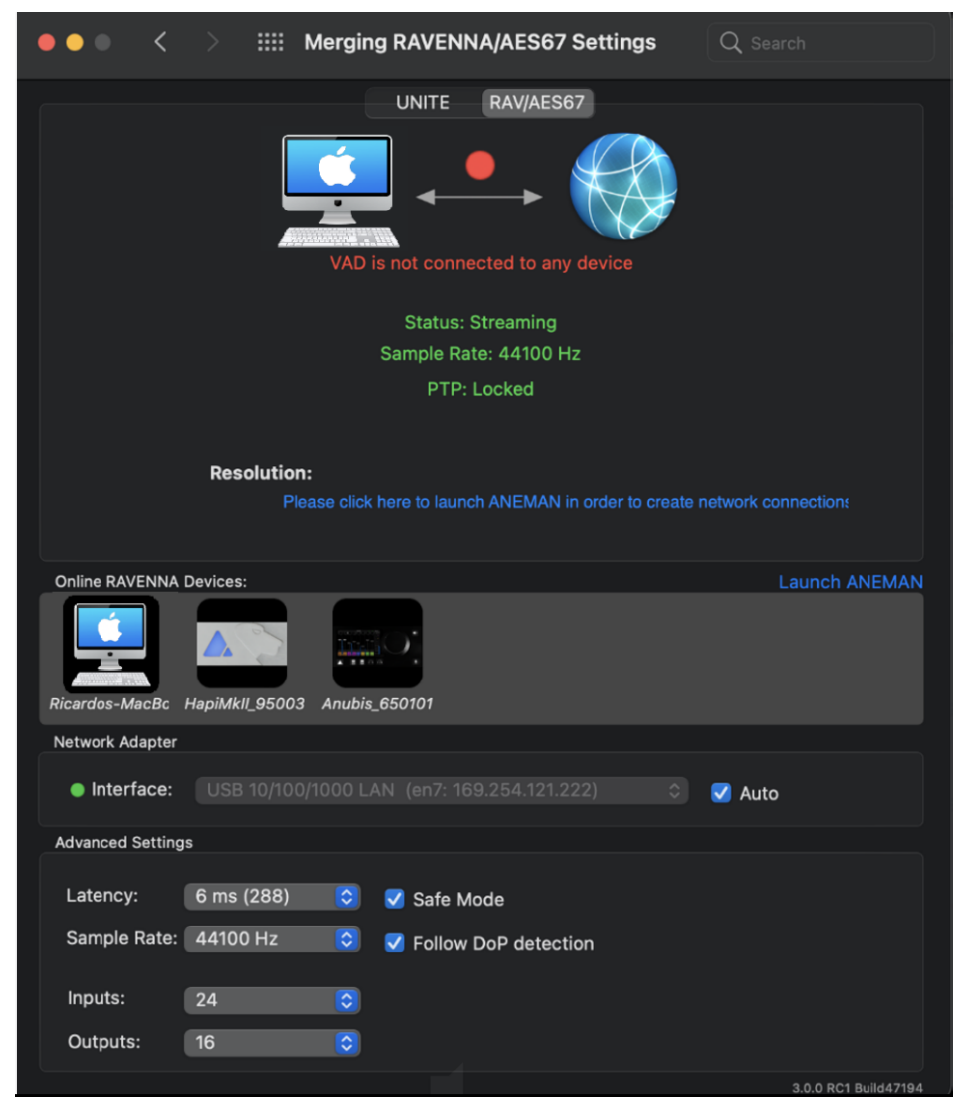

#### Launch ANEMAN

まずANEMANを www.aneman.net/#download からダウンロードしてください。ANEMANを起動すると ネットワーク上のオーディオデバイスのコントロールが行なえます。 詳細は、VADと共にインストールされる ANEMAN User Guide を御覧ください。

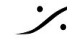

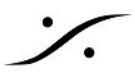

## **Remote MIDI Pre control (for Premium users only)**

PreAmp のリモートコントロールは、Premium バージョンでのみサポートされています。

## Mac上の Pro Tools

Virtual Audio Device Premium を使うと、Horus, Hapi, Anubis のアナログ プリアンプは Avid Pro Tools からダイレクトにコントロールすることができます。以下の手順を行ってください。

- 1. Horus, Hapi, Anubis のファームウェアを最新のものに上げてください。
- 2. Horus, Hapi, Anubis を Pro Toolsが動作しているシステムのイーサネットに接続してくださ い。

#### Pro Tools 側で

- 3. Pro Tools を起動して、RAVENNA Core Audio I/O で作業をする設定にしてください。
- 4. Pro Tools で、Setup > MIDI > Input Devices... を開いてください。

| MIDI Input Enable       |  |
|-------------------------|--|
| Horus_80423_midi_pre_in |  |
| Cancel OK               |  |

| MIDI Input Enable         |
|---------------------------|
| Anubis_650006_midi_din_in |
| Cancel                    |

- 5. Merging RAVENNA インターフェース (Horus, Hapi, Anubis) を Enable にしてください。
- 6. Pro Tools で、Setup > Peripherals Settings を開いてください。
- 7. Peripherals パネルの Mic Preamps タブを開きます。

| #1       PRE       none       reset         #2       PRE       Hr_80423       Predefined       reset         #3       PRE       Hr_80423       Predefined       Horus_80423_midi_pre_in       channe         #4       PRE       Hr_80423_5       Hr_80423_5       reset       channe         #5       none       none       none       channe       channe         #6       none       none       none       channe         #7       none       none       channe       channe | el-1<br>el-2<br>el-3<br>el-4 |
|----------------------------------------------------------------------------------------------------|------------------------------|
| #2     PRE     *     Hr_80423     reset       #3     PRE     *     Hr_80423     Predefined     Horus_80423_mid_pre_in     channe       #4     PRE     *     Hr_80423_5'     Hr_80423_5'     reset     channe       #5     none     *     none     *     channe       #6     none     *     none     *     channe       #7     none     *     none     *     channe                                                                                                    | el-1<br>el-2<br>el-3<br>el-4 |
| #3 PRE * Hr_60423 Predefined Horus_80423_midi_pre_in - channe     #4 PRE * Hr_60423_5' Hr_60423_5' reset channe     #5 none * none * none * channe     #6 none * none * channe     #7 none * none * channe     #7 none * none * channe                                                                                                    | el-1<br>el-2<br>el-3<br>el-4 |
| #4     PRE     Hr_80423_5'     Hr_80423_5'     reset     channe       #5     none     none     none     channe       #6     none     none     channe       #7     none     none     channe                                                                                                    | el-2<br>el-3<br>el-4         |
| 45 none none none channe<br>46 none none none channe<br>47 none none channe<br>47 none none channe<br>48 none channe                                                                                                    | el-4                         |
| Rone      none      none      channe     channe     channe     channe     channe     channe                                                                                                    |                              |
| #7 none * none * channe channe                                                                                                    | el-5                         |
| WI HOLD THE FACTOR FACTOR                                                                                                    | el-6<br>el-7                 |
| channe                                                                                                    | el-8                         |
| #8 hore hore channe                                                                                                    | el-9                         |
| #9 none * none * Channe channe                                                                                                    | el-10                        |
| Remote Lock-Out Mode Christian                                                                                                    | el-12                        |
| channe                                                                                                    | el-13                        |
| channe                                                                                                    | el-14                        |
| channe                                                                                                    | el-15                        |

ripherals panel - Mic Preamps tab

8. 以下の通りに設定します。

```
Туре
            PRE
Receive
            From Horus_80xxx_midi_pre_in (または Anubis_65XXX_midi_pre_in)
```

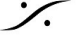

Send To Horus\_80xxx\_midi\_pre\_out (または Anubis\_65XXX\_midi\_pre\_out)

Note:

・最初のADモジュールは、 Receive From > Channel 1 と Send To Channel 1 と設定してください(代 表例: Anubis)。

- ・2 番目のADモジュールは、 Receive From > Channel 2 と Send To Channel 2 と設定してください。
- ・3 番目のAD モジュールは、Receive From > Channel 3 と Send To Channel 3 と設定してください。
- ・4 番目のADモジュールは、 Receive From > Channel 4 と Send To Channel 4 と設定してください。

Warning: Horus と Hapi を使用している場合は、チャンネルのナンバリングがスロットの位置に基づ いているので、ADモジュールの順序を確認する必要があります。Anubis のユーザーは、通常、チャン ネル1からチャンネル1に受信します。

9. OKをクリックして Peripheral パネルを閉じてください。

#### Pro Tools で

10. Pro Tools の I/O Setup パネルを開きます。

| 0          | _          |      |        | _         |      |      |    |       |       |       |   |   | 1 | 0.9 | Setu | P. |    |                     |    |    |    |   |    |    |    |    |   |    |    |   |    |    |    |    |     |    |
|------------|------------|------|--------|-----------|------|------|----|-------|-------|-------|---|---|---|-----|------|----|----|---------------------|----|----|----|---|----|----|----|----|---|----|----|---|----|----|----|----|-----|----|
| nput       | Output     | But  | Insert | Mic Pream | npa  |      | HW | ( Ind | ert C | Salay | 6 |   |   |     |      |    |    |                     |    |    |    |   |    |    |    | _  | _ |    |    | _ | _  |    |    |    |     |    |
|            |            |      |        |           |      | **** |    |       |       |       |   |   |   |     |      |    | 4  | A - Merging RAVENNA |    |    |    |   |    |    |    |    |   |    |    |   |    |    |    |    |     |    |
|            |            | Name |        |           | đ    | 2    | õ  | 8     | 10    | o     | 7 | 0 | õ | 10  | -    | 12 | 13 | 11                  | 15 | 16 | 17 |   | 19 | 20 | 71 | 72 | - | 24 | 25 | 3 | 27 | 28 | 29 | 30 | 31  | 32 |
| PRI<br>PRI | E#1<br>E#2 |      |        |           | 1    | 2    | 3  | 4     | 5.5   | 4     | 7 |   | - | 2   | 3    | 4  | 5  |                     | 7  |    |    |   |    |    |    |    |   |    |    |   |    |    |    |    |     |    |
| 🖉 PRI      | E #3       |      |        |           |      |      |    |       |       |       |   |   |   |     |      |    |    |                     |    |    | 1  | 2 | 3  | 4  | 5  |    | 7 | 8  |    |   | -  |    | 20 |    | -   |    |
| PR         | E #4 0     |      |        |           |      |      |    |       |       |       |   |   |   |     |      |    |    |                     |    |    |    |   |    |    |    |    |   |    | 1  | 2 | 3  | 4  | D  | 0  | 7   |    |
|            |            |      |        |           |      |      |    |       |       |       |   |   |   |     |      |    |    |                     |    |    |    |   |    |    |    |    |   |    |    |   |    |    |    |    |     |    |
|            |            |      |        |           | -011 |      |    |       |       |       |   |   |   |     |      |    |    |                     |    |    |    |   |    |    |    |    |   |    |    |   |    |    |    |    |     | 15 |
|            |            |      |        |           |      |      |    |       |       |       |   |   |   |     |      |    |    |                     |    |    |    |   |    |    | 1  |    |   |    |    |   |    |    |    |    | 164 |    |

Pro Tools I/O Setup - Mic Preamps tab

- 11. Mic Preamps タブで、左のチェックボックスにチェックを入れ、Horus Pre #1 などを Enable にします。
- 12. OKをクリックして I/O Setup パネルを閉じてください。

Horus, Hapi, Anubis のプリアンプのコントロールは、Horus, Hap, Anubis のプリアンプが Pro Tools の ミキサーストリップ入力に接続されている場合に利用できます。

Note: MIDI-Din に関する情報は、Merging Knowledge Databaseに掲載されています。 https://confluence.merging.com/pages/viewpage.action?pageId=73662590

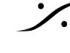

## TROUBLESHOOTING

### MAC OS 設定ガイド

Merging RAVENNA/AES67 Virtual Audio Deviceをお使いになる前に、設定ガイドをお読みになること をお勧めします。

https://confluence.merging.com/display/PUBLICDOC/Mac+OS+X+10.15+Catalina+Optimization+ Guide

#### **RAVENNA** Core Audio Settings

ドライバーが正常に動作していることを確認するためには、RAVENNA Core AudioパネルのLEDがすべ て緑色に表示されていることを確認してください。

Note: インターフェースが利用可能(黄色または緑のLED)と表示されている場合、システムがイン ターフェースを設定するのに時間がかかることがあります(数秒)。

### Latency と クリック

- 一部のサードパーティ製オーディオインターフェースを使用している場合や、プロセッサの速度によっ ては、ポップ音やクリック音が発生することがあります。この問題を避けるためには、デバイスのハー ドウェアの バッファサイズを大きくしてください。オーディオにクリック、ポップ、クラックルが発 生しないように、可能な限り低い I/O バッファサイズの値を目指すべきです。ポップスやクリックが続 く場合は、VADパネルでIOの数を減らしてみてください。

#### **Security Firewall**

Macのファイアウォールは、RAVENNA/AES67をブロックする可能性があります。OFFに設定してくだ さい。

|                                         | General FileVault Finewall                       | Privacy                  |
|-----------------------------------------|--------------------------------------------------|--------------------------|
| Firewall: Off                           |                                                  | Turn On Firewall         |
| his computer's fir<br>omputer are allow | ewall is currently turned off. All incor<br>ved. | ning connections to this |
|                                         |                                                  |                          |

#### Privacy

ペアレンタル コントロールも Disable に設定してください。

#### Uninstalling the Merging Virtual Audio Device:

Merging Virtual Audio Device を削除する場合は、Uninstaller を使用してください。

| 00             |                           | Applications      |          | M           |
|----------------|---------------------------|-------------------|----------|-------------|
|                |                           |                   |          |             |
| FAVORITES      | Name Mactracker           | ▲ Date Modified   | Size     | Kind        |
| 📃 All My Files | 🔊 Mail                    | 20 Oct 2014 17:24 | 53 MB    | Application |
| AirDrop        | 🐞 Maps                    | 20 Oct 2014 17:24 | 5,8 MB   | Application |
|                | 😰 Master Minesweeper Free | 3 Apr 2012 15:28  | 6,1 MB   | Application |
| Applicati      | Media Center 20           | 8 Jul 2015 22:30  | 218,1 MB | Application |
| Desktop        | Memory Clean              | 7 Nov 2013 08:23  | 3 MB     | Application |
| Documents      | 🔻 🚞 Merging Technologies  | Today 11:32       |          | Folder      |
|                | Docs                      | 3 Feb 2016 17:26  |          | Folder      |
| U Downloads    | MTDiscovery               | 4 Feb 2016 11:27  | 25,2 MB  | Application |
| DEVICES        | 🖗 Uninstall_All           | 4 Feb 2016 11:27  | 2 KB     | Application |
|                | 🗩 Messages                | 20 Oct 2014 17:24 | 25,4 MB  | Application |
| DZ_SK          | Mission Control           | 25 Aug 2013 03:38 | 1,5 MB   | Application |
| Disk2          | 🔳 Mixxx                   | 24 Dec 2011 13:42 | 76,6 MB  | Application |
|                |                           |                   |          |             |

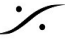

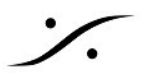

WARNING: 10GbイーサネットアダプターはVADの使用で認証されていません。Apple社またはBelkin 社の USB-C > ETH アダプターを使用してください。

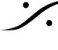